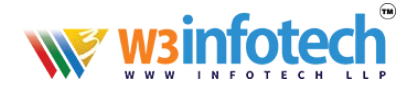

# HOW TO ADD SIGNATURE IN WEBMAIL

## **STEP 1**

Use this link to open browser www.w3i.cloud

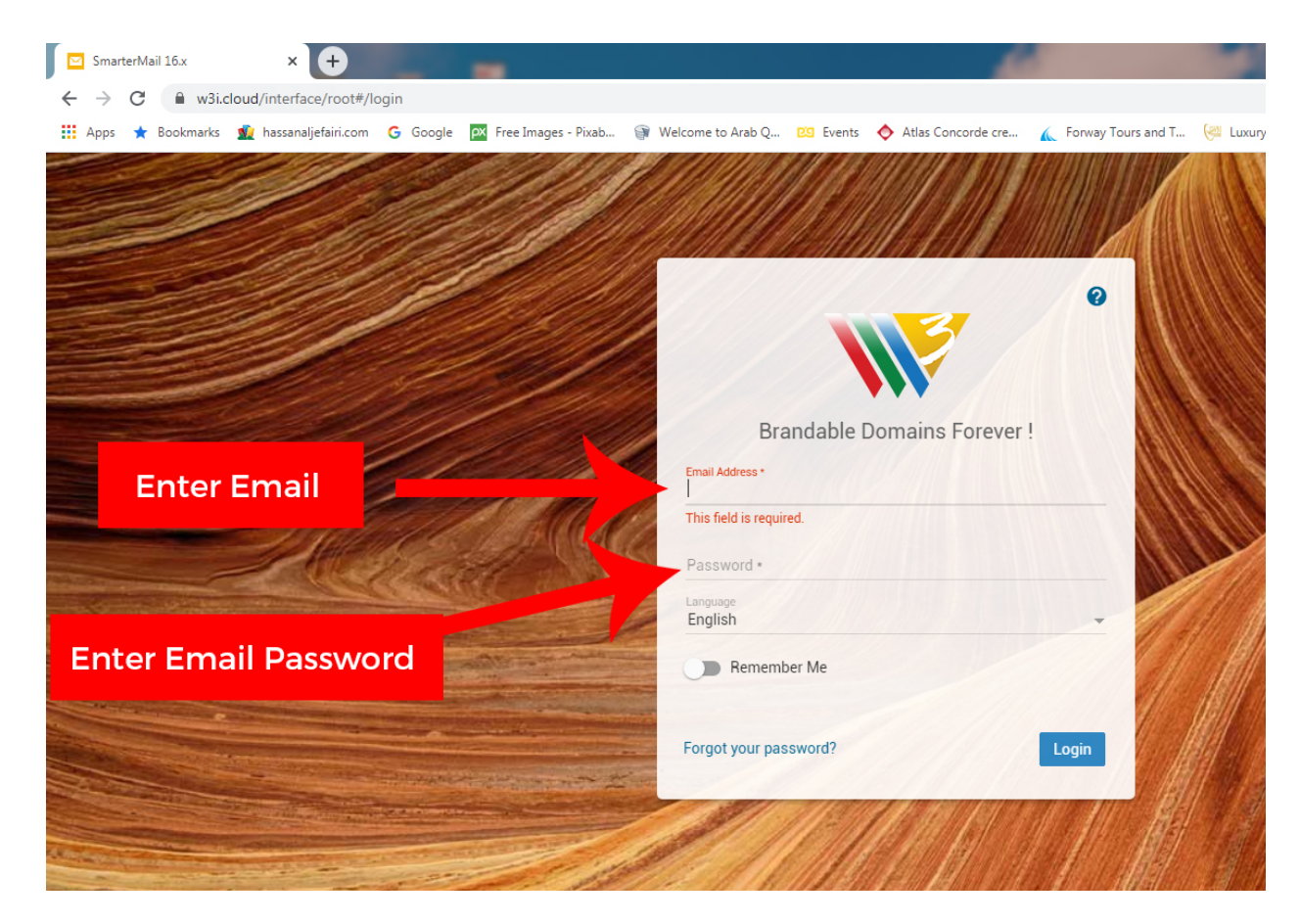

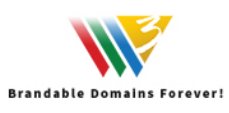

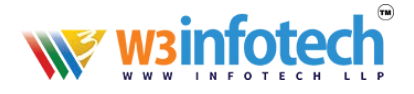

# STEP 2

### After LOGIN, please click to open settings tab

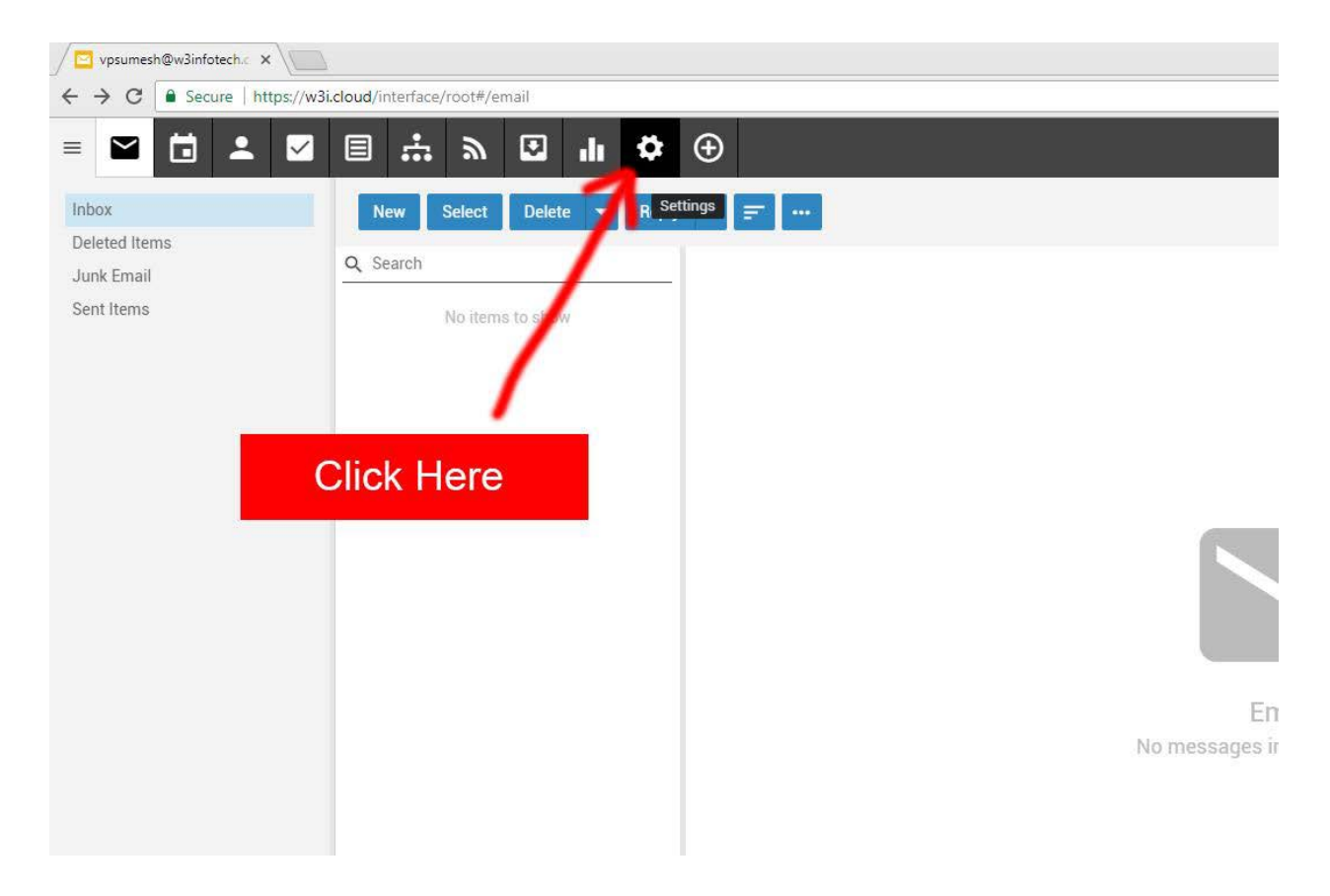

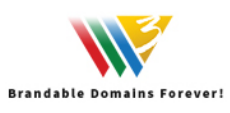

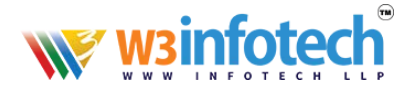

# STEP 3

#### Click Signatures to open Signature Tab

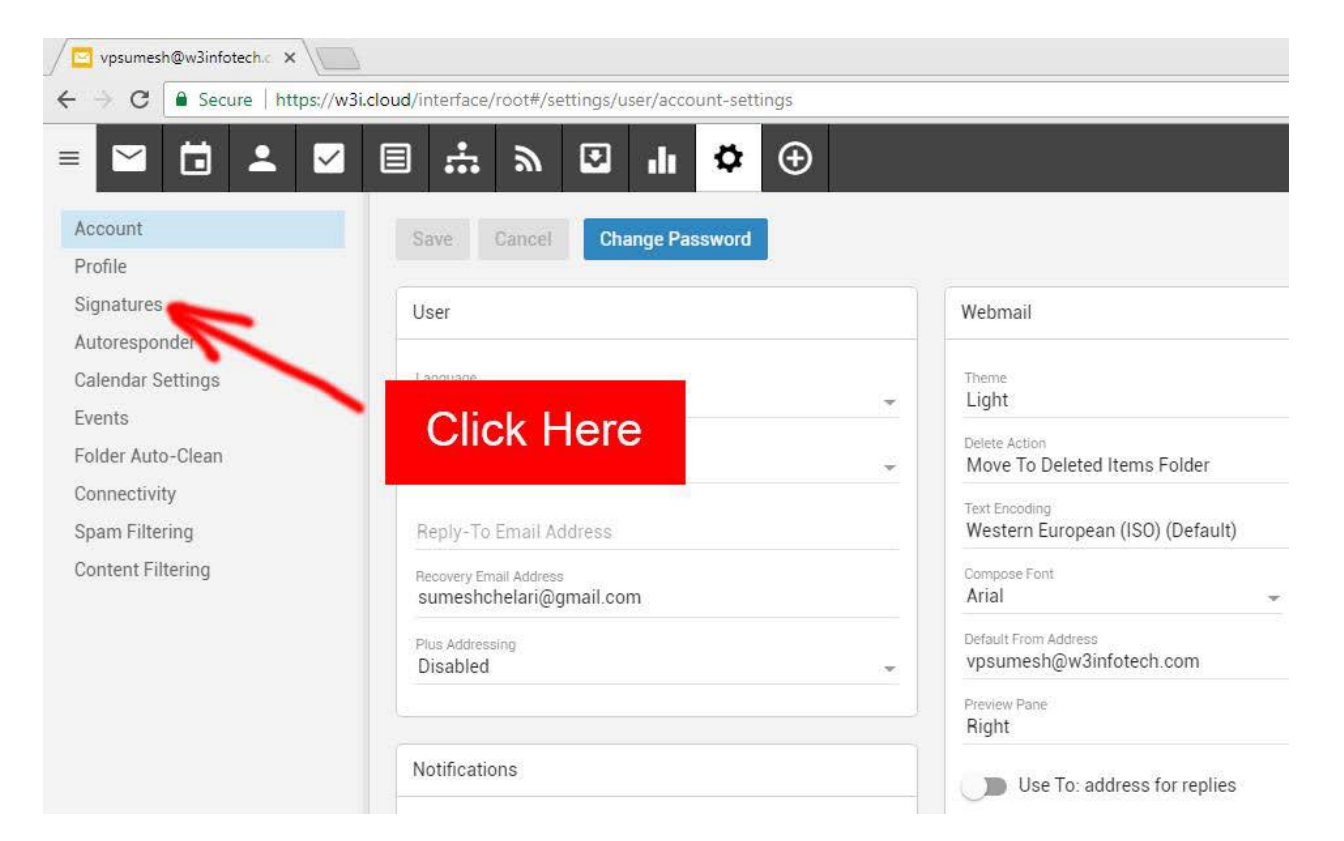

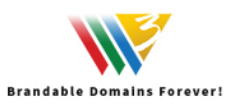

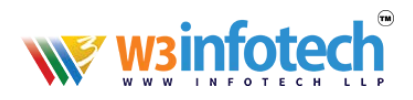

# **STEP 4**

### Add New Signature

| 🖉 vpsumesh@w3infotech.c 🗙 🔪 |                                                  |                         |
|-----------------------------|--------------------------------------------------|-------------------------|
| ← → C Secure   https://w3   | i.cloud/interface/root#/settings/user/signatures |                         |
| =                           | E ∵ » 5 n 🎝 ⊕                                    |                         |
| Account                     | Save Cancel                                      |                         |
| Profile                     |                                                  |                         |
| Signatures                  | Signatures                                       | Mapped Field            |
| Autoresponder               |                                                  |                         |
| Calendar Settings           | + New Signature                                  | vpsumesh@w3infotech.com |
| Events                      |                                                  | Suncsicician            |
| Folder Auto-Clean           |                                                  |                         |
| Connectivity                | N                                                |                         |
| Spam Filtering              |                                                  |                         |
| Content Filtering           | <b>``</b>                                        |                         |
|                             | Add New Signatur                                 | re                      |

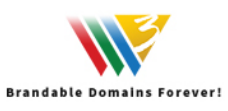

-----

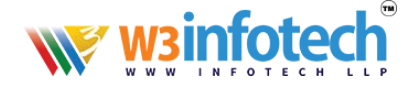

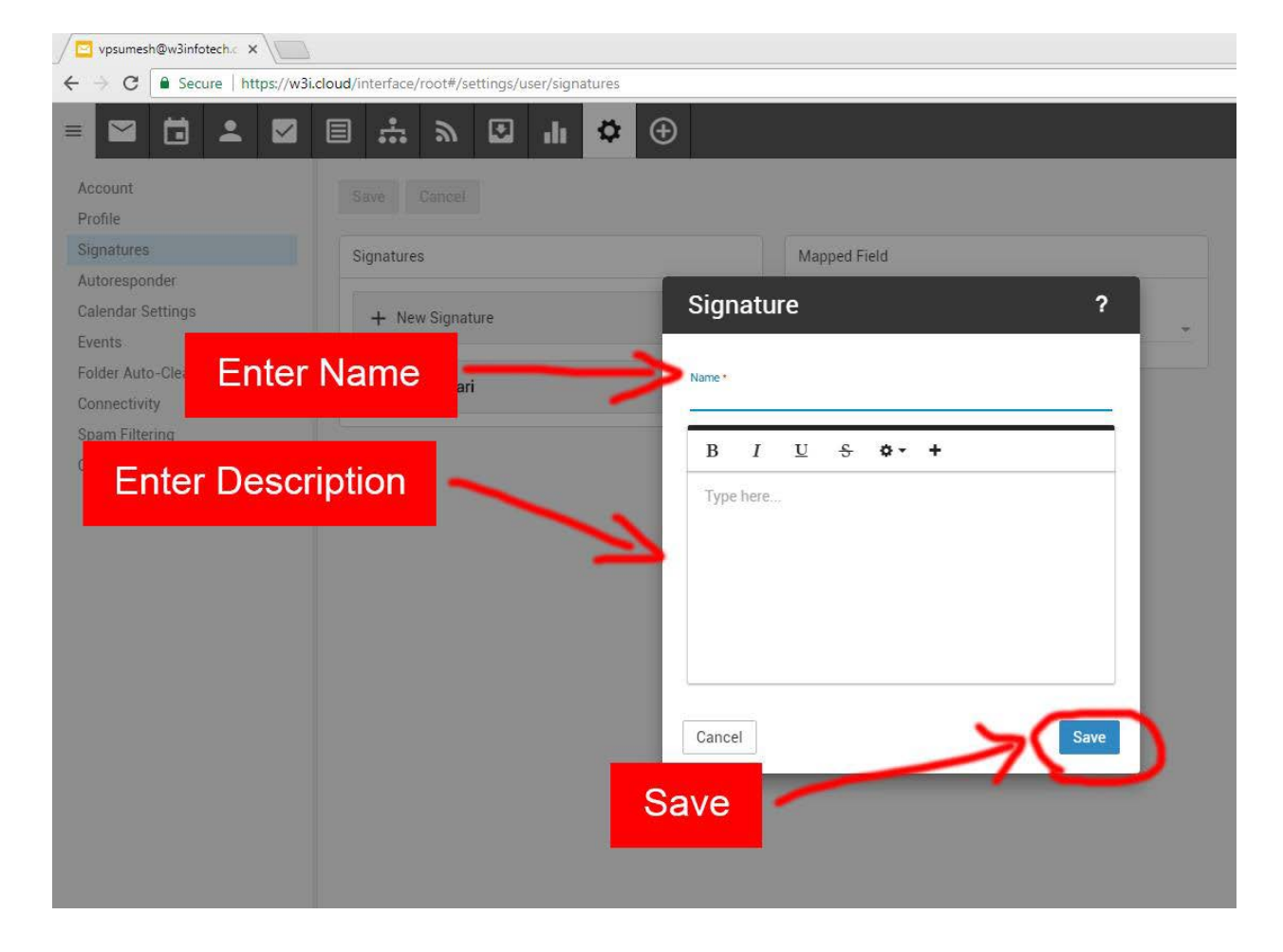

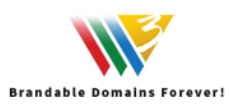

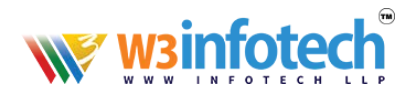

### Signature VIEW

|          | L 🔽 🗏 🕂                      | . > ⊡ II ☆ ⊕                                                                                                    |            |
|----------|------------------------------|----------------------------------------------------------------------------------------------------|------------|
|          |                              | vpsumesh@w3infotech.com - Google Chrome                                                                                                    |            |
| t        | New                          | Secure   https://w3i.cloud/interface/root#/popout/email/                                                                                                    |            |
| ed Items | 2 Q Search                   | Send Cancel Save as Draft 🕑                                                                                                    |            |
| mail     |                              | Signature                                                                                                    |            |
| :ms      |                              | John Doe                                                                                                    | •          |
|          |                              | *                                                                                                    | Cc 0 Bcc 0 |
|          |                              |                                                                                                    |            |
| ~        | and the second second second | Subject                                                                                                    |            |
| Sig      | gnature                      | B I <u>U</u> <del>S</del> ⊃ C A • T!• • <b>√</b> • " • <i>Φ</i> ●                                                                                                    |            |
|          |                              |                                                                                                    |            |
|          |                              |                                                                                                    |            |
|          |                              |                                                                                                    |            |
|          | -                            | John Doe                                                                                                    |            |
|          |                              | Businessman<br>Sales Department                                                                                                    |            |
|          |                              |                                                                                                    |            |
|          |                              | John Doe Ltd<br>phone: 02 1234 5678, mobile: 0412 345 678<br>phone: 02 1234 9765                                                                                               |            |
|          |                              | John Doe Ltd<br>phone: 02 1234 5678, mobile: 0412 345 678<br>fax: 02 1234 8765<br>5 Something St, Somewhere NSW 2000<br>website: www.example.com [Email: john doe/@example.com |            |

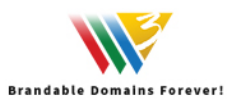